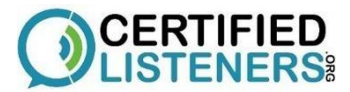

### Private and public profiles

Your training and setup need to be done on a laptop. You will not be able to train and/or set up on the app. Also, please try to use browser Chrome, Safari or Firefox. Please do not use Explorer.

Laptop; Try to always provide Emotional Support on a looptop. You can certainly do it on the app however, when using the app your will lose a lot of functionality. Setting up your private profile.

**Private Profile -** Everyone inside the platform, needs to see your picture and your real first and last name. Inside the platform, Supervisors, Coordinators, and other team members need to know who you are.

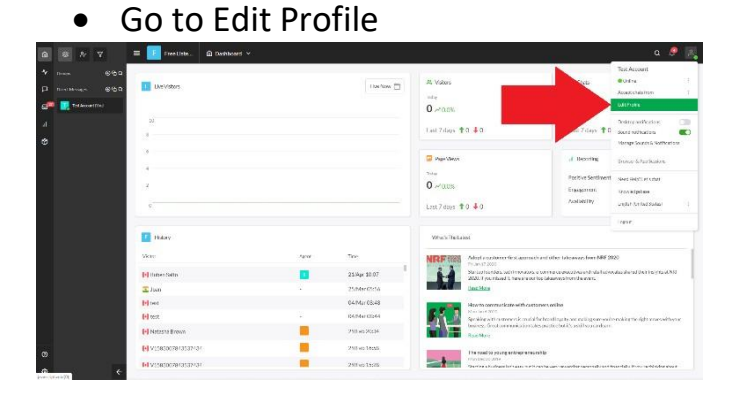

- Enter your real first and last name
  - Click Save
- Do not change your email. If you change it, you will not be able to login
- Enter your title: Certified Listener Volunteer
  - $\circ~$  Click Save
- Review Email notifications. Keep it on
- From the Profile Image, select Upload Photo

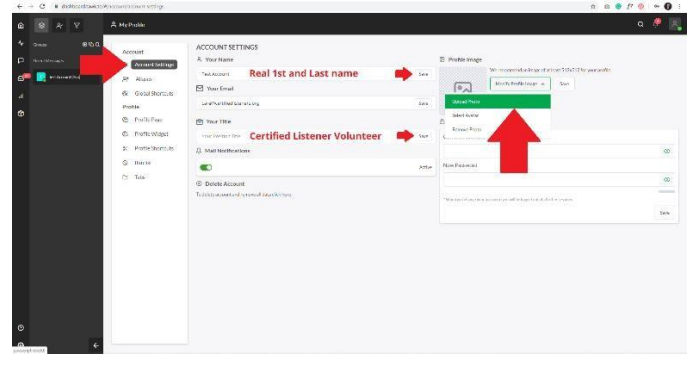

# • Upload the picture

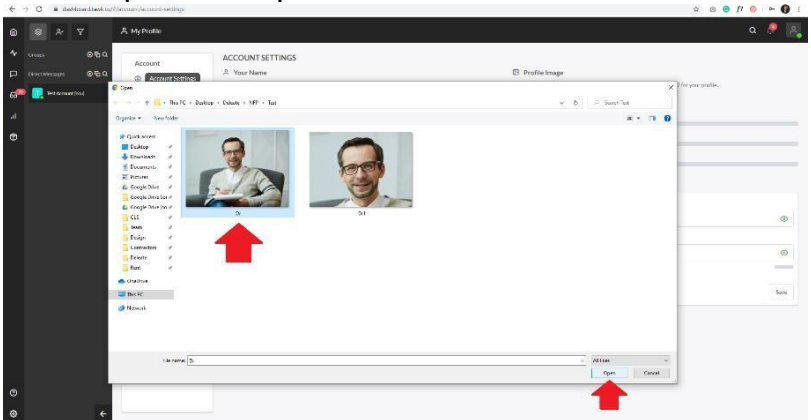

- You can crop the picture if you like
  - o Select Apply

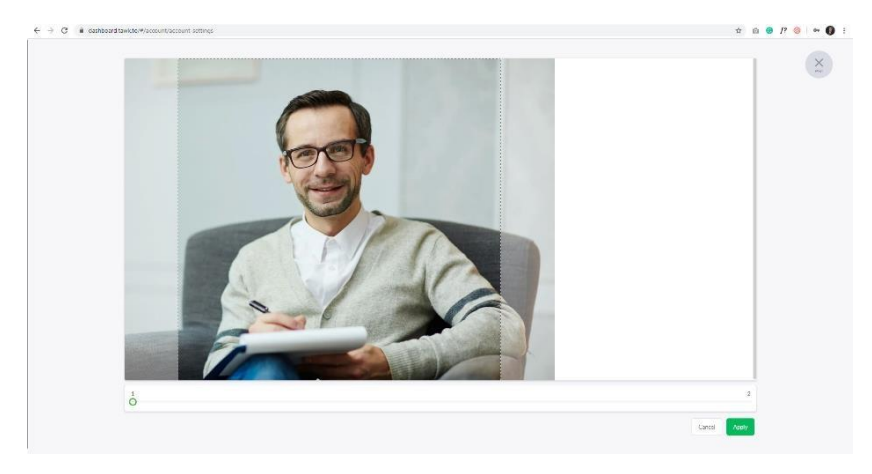

- Back on your Profile settings
  - o Select Save

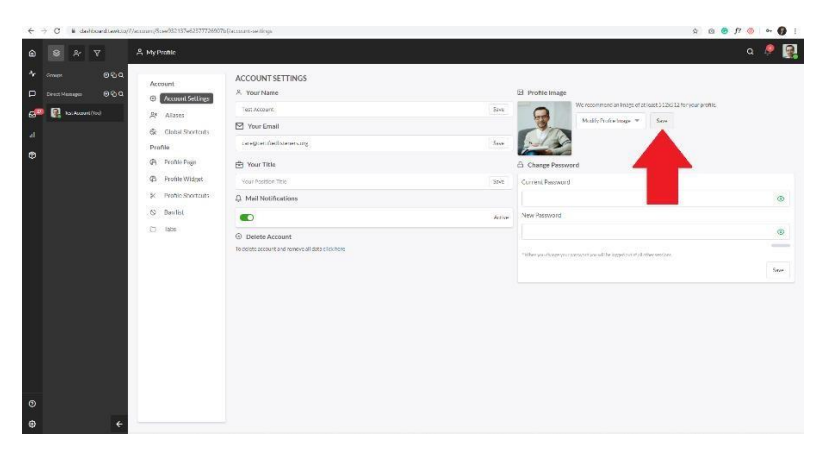

- If you get a red X, please try again from the previus step. This means that your image is too big or too small
  - We recommend an image of at least 512x512 for your profile
  - To resize your image go here <u>https://picresize.com/</u>

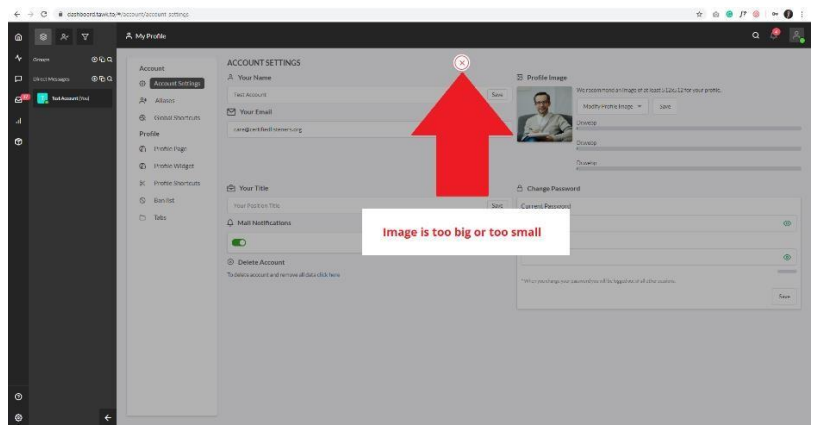

• If you get a green check mark, your image is sved!

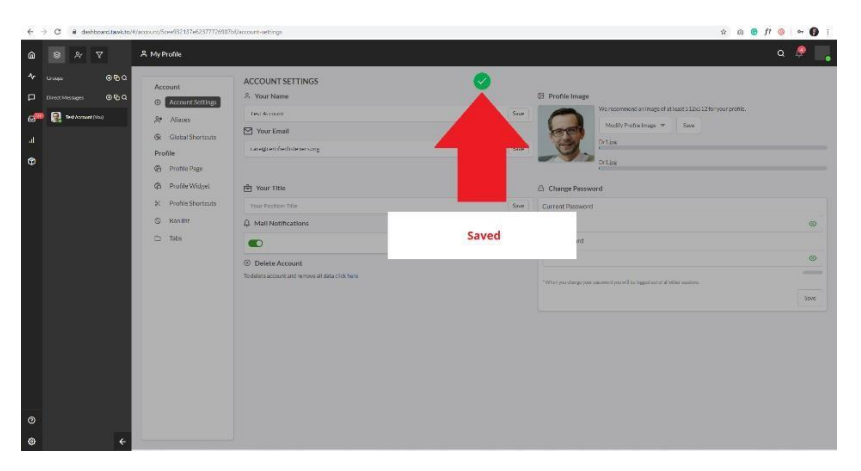

**Public Profile** – To protect your privacy, everyone outside the platform, cannot see who you are. The public does not need to see your picture and/or your real first and last name. This is why you need to create a public profile called your Alias profile.

You need to choose a real first name or nick name but not yours. You can use "Bob" but not "Big Bob". You can choose "Pink" but not "Pinky". Make it real but not your real name or nickname and do not use cartoon or superheroes names. Superwoman, Batman, Topo Gigio, Mr. Rogers, are not appropriate nicknames.

- From your personal profile dashboard.
  - o Select Aliases
  - And select Add Alias

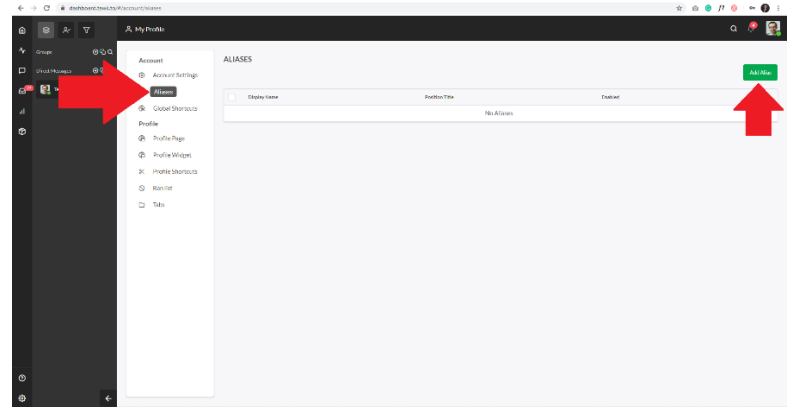

- Add any first name or nick name that is not yours (no last names).
- Position Title: Certified Listener Volunteer
- Alias Status: Leave it Enable
- Make sure Set as default alias is turn on (Green)
  - o When you turn it on, the Alias Status will disappear
  - o Select Save

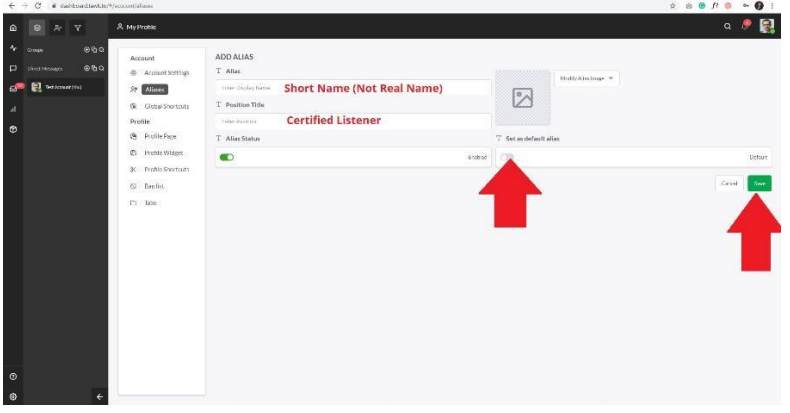

• Go to Modify Alias Image

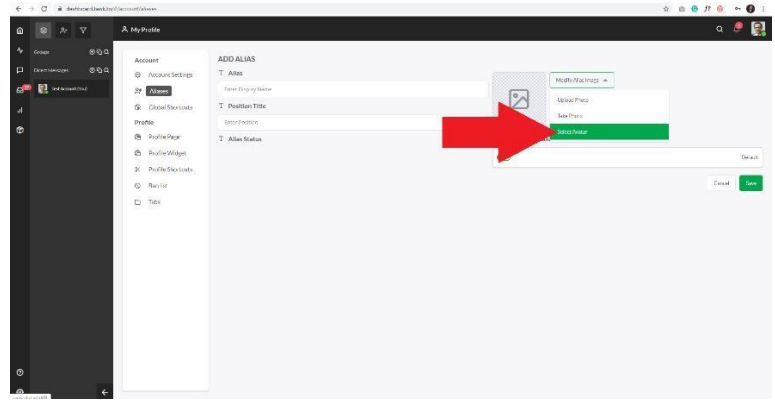

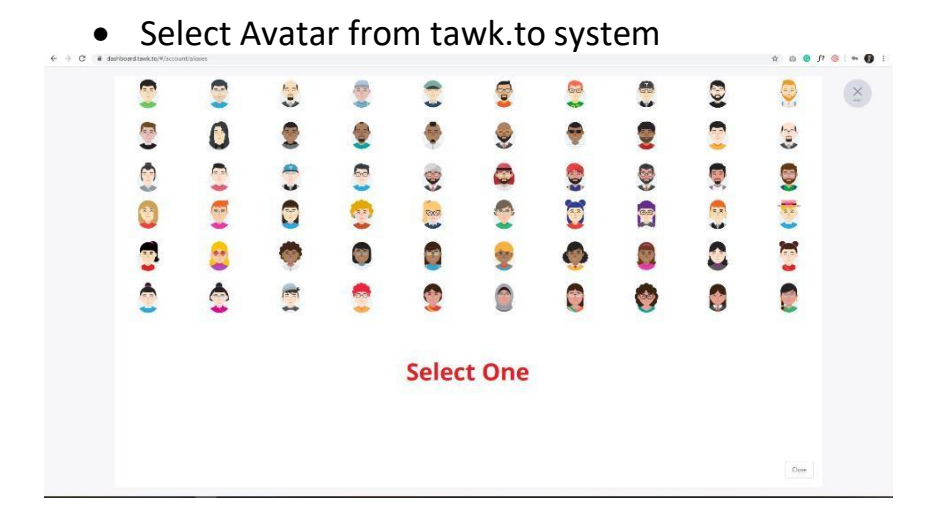

Back on Alias Dashboard
 Select Save

|                                                                    | 0 30                                                                                                    | Elect Save                                                                                          |                    |              |         |
|--------------------------------------------------------------------|----------------------------------------------------------------------------------------------------|----------------------------------------------------------------------------------------------------|--------------------|--------------|---------|
| € → C i dehoordtevicto/                                            | Vaccourt/aliases                                                                                                    |                                                                                                    |                    | ☆ @ @ ʃ? @ @ | 6 :     |
| <b>@                                    </b>                       | A My Profile                                                                                                    |                                                                                                    |                    | ۹ 💈          |         |
| A<br>C<br>C<br>C<br>C<br>C<br>C<br>C<br>C<br>C<br>C<br>C<br>C<br>C | Account<br>Account strings<br>Ar More<br>G. Could Storbush<br>Profile<br>G. Invels Viriget<br>X. Profile Storbush<br>G. Trebs<br>Danki,<br>D. Tales | ADD ALIAS<br>T Altas<br>1970<br>T Posto Inter<br>Control Lattor<br>Control Lattor<br>T Altas States | The standard state | Cond         | Dufa (t |
| 0                                                                  |                                                                                                    |                                                                                                    |                    |              |         |

### **Test your own Private and Publick Profiles**

- Log out
- Log back in
- Select the Active Chats icon on the Left Hand Sidebar (thirth from the top)
  - You will be able to see your real picture, real name and last name on the left heand side menue
  - If you do not see all 3 (picture, first and last names) you need to go back and do it again
  - You will also be able to see your Real Picture and and Icon on the top of the chat room

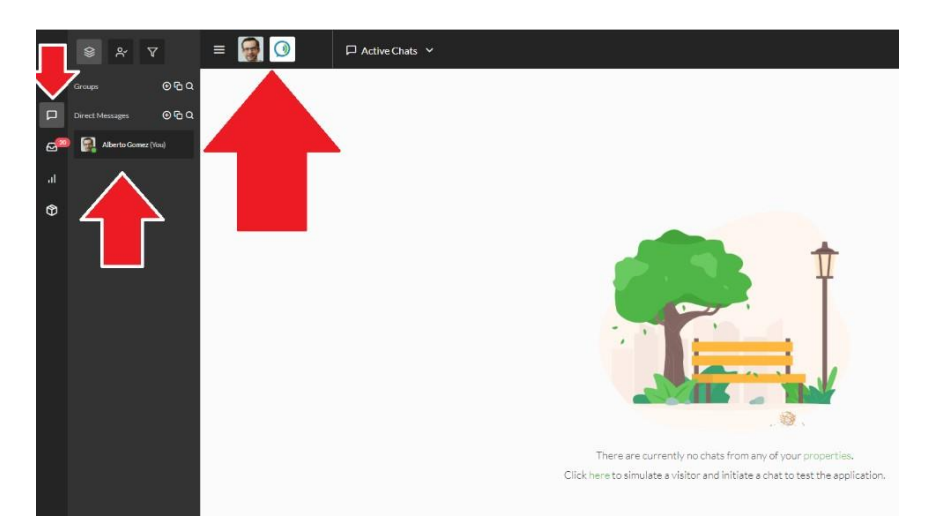

- Go to <a href="https://tawk.to/CLS.Training">https://tawk.to/CLS.Training</a>
  - o Select Message Me

|   | CLS_Training  Online             |  |
|---|----------------------------------|--|
|   | Message Me                       |  |
| 2 | <u>Create your own free page</u> |  |

- The public Chat Box will appear
  - $\circ~$  Select the dropdown menu on the top right-hand corner

I\ © ≇ ≡

- Select Pop our widget
- Enter any message and hit Send

| CLS_Training •04m                       |                                             |                                                                                            |
|-----------------------------------------|---------------------------------------------|--------------------------------------------------------------------------------------------|
| (P) No stary by<br>Property (1) Theorem | Online                                      |                                                                                            |
| Constanting and framework               | Vie are the as                              | re Change Name<br>Email transcript<br>Second Co<br>Plapout undget<br>End this chat sossion |
|                                         | S Welcom<br>district<br>addum<br>caterer Ia | to our site, it vourned help<br>sty in Hill menouge, we see<br>d ready to help.<br>sport   |
|                                         | Hole                                        | Wire   bytesdde                                                                            |

This message will show up inside the chat room
 Double click on it

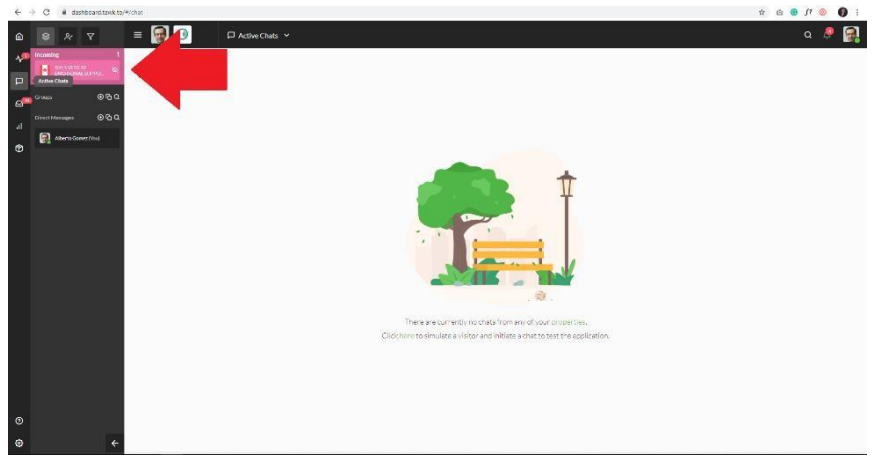

# • Select Join (green button)

| *  | → C <sup>*</sup> Q <sup>*</sup> | 0 A to 10 mm gluentment task to (*) me                                                                                                    | © 4      | x IN © ⊕ # ≡                              |
|----|---------------------------------|----------------------------------------------------------------------------------------------------|----------|-------------------------------------------|
| â  |                                 | = 🚱 🕜 🛛 Active Chats 🗸 🔲 💷 🛲                                                                                                    |          | a 🧖 🙀                                     |
| 4  | having                          | 1 194.155.31.20 Transition Agence                                                                                                    |          | 0 0 * 0 *                                 |
| P  | BH BRAARD     THOTOMAL SUPPORT  |                                                                                                    |          | V1589039019083761                         |
|    | Strage 03                       |                                                                                                    |          | Visitor Bittal                            |
| at |                                 |                                                                                                    |          | Toronto, Canada 104.158.51.32<br>11-44.8M |
| 69 | Alia to Games (Vin)             |                                                                                                    |          |                                           |
|    |                                 |                                                                                                    |          | UII 0050046 0 crass                       |
|    |                                 | Written novigated to Tavk to CUS, Tenting                                                                                                    | 11:43    | Chat started                              |
|    |                                 | Welfor ravelysted to Encodered Support                                                                                                    | 11:64    | Valor navigated to Emotional Support      |
|    |                                 | A V1589039019083761                                                                                                    |          | C 5 Testing                               |
|    |                                 | Test                                                                                                    | 11:44    |                                           |
|    |                                 | Customer Support System Morsup)<br>Hole, stank you'ray ser vleb. Car we han a snan and onall to vocsle a chat transcript at the and of the call?                                    | 11:44    |                                           |
|    |                                 | System 1. (If you we observe any set of controls) is been used in the determine for all out to be and in these we should be the all to be added by determine a block the determine. |          |                                           |
|    |                                 |                                                                                                    |          |                                           |
|    |                                 | 2. Posse do NUM Wingher on summerine ede sinve cans.                                                                                                    |          |                                           |
|    |                                 | a, see a service your de prode maneurs gebene ans reales.                                                                                                    |          |                                           |
|    |                                 | 4. Only Them Coordinator can provide Process guidance to a live call.                                                                                                    |          |                                           |
|    |                                 | 5. Do not join a call it a different volunteer has already taken the call.                                                                                                    |          |                                           |
|    |                                 | Mesage Whiter                                                                                                    | <u>×</u> |                                           |
|    |                                 |                                                                                                    |          | * NA R                                    |
| 0  |                                 | Bero Con                                                                                                    |          |                                           |
| 63 | pt.veid(2)                      |                                                                                                    |          |                                           |
| 11 | 오 이 버 🌍                         | 📼 💁 🗕 🖸 🖬 💆 🖉                                                                                                    |          | ^ 380 dē 1NG 1154 AM □                    |

• Type any message

### • Hit enter

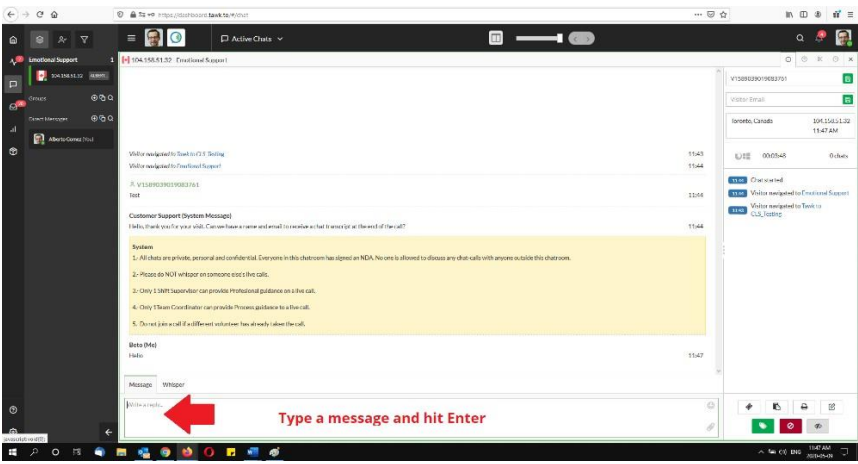

Select the public-chat box so you can see it over the chat-room window
 Drag the public-chat box to the side, so you can see both

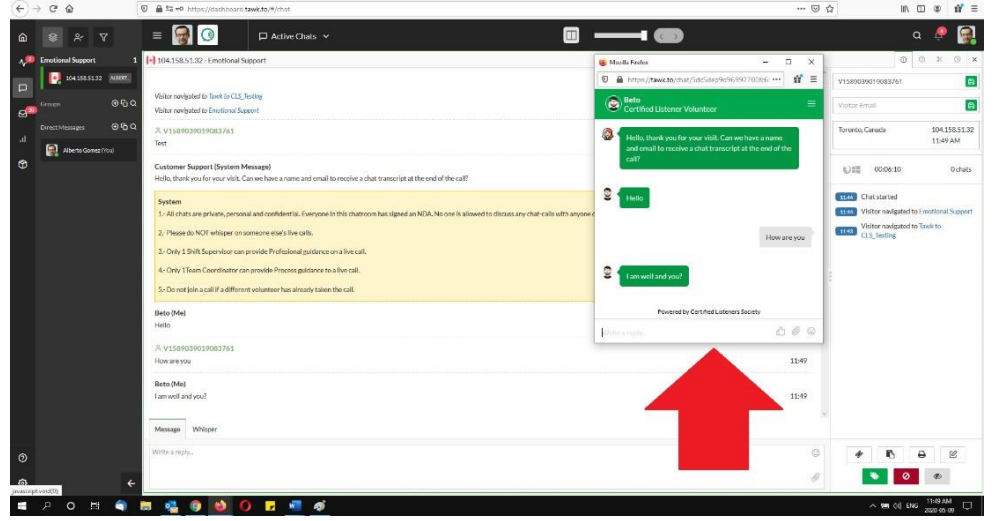

- Private Profile
  - Make sure you can see
    - Real Picture
    - Real first name
    - Real last name
- Public Profile
  - Make sure you can see
    - Avatar image
    - Alias name or nickname

| (€) → @ @            | 0 🗎 😂 🗝 https://dashboard.tzwk.to/W/chat                                                                                                    |                                      | ··· 🛛 1                   | ☆ ॥\□ ৩ थ ≣                            |
|----------------------|----------------------------------------------------------------------------------------------------|--------------------------------------|---------------------------|----------------------------------------|
| ≙                    | = 🙀 🕜 🗆 Active Chats 🗸                                                                                                    |                                      |                           | a 🤌 🙀                                  |
| A Emotional Support  | 1 104.158.51.32 - Emotional Support                                                                                                    | 🍓 Mezilla Fiorfex                    | - u ×                     | 0 % 0 ×                                |
|                      |                                                                                                    | 0 A https://tawk.to/drat/Sdc5det     | 0d96992700%6 ···· 🖬 🗉     | V1589039019083761                      |
| Croups ⊙€            | C Water not gated to Excited 35 Testing<br>Water not geted to Excited as Support                                                                        | Beto<br>Certified Listener Volunteer |                           | Visitor Email                          |
| Direct Messages @ C  | A V1589039019083761                                                                                                    | A Linear Hands was fee series and    | Can and hear a many       | Toronto, Canada 104.158.51.32          |
| Alberto Gomez (Vicu) | Test                                                                                                    | and entil to receive a chat tra      | recript at the end of the | 11:49 AM                               |
| *                    | Customer Support (System Message)<br>Hello, thank you for your visit. Can we have a name and email to receive a chat transcript at the end of the call? | call?                                |                           | ():태 00:06:10 0 chets                  |
|                      | System                                                                                                    | Se Helo                              |                           | Chat started                           |
|                      | 1. All chats are private, personal and confidential. Everyone in this chatroom has signed an NDA. No one is allowed to discuss any chat calls of        | th anyone d                          |                           | Visitor navigated to Emotional Support |
|                      | 2- Please do NOT whisper on someone else silive calls.                                                                                                  |                                      | How are you               | CLS_Testing                            |
|                      | 3- Only 1 Shift Supervisor can provide Profesional guidance on allve call.                                                                              |                                      |                           |                                        |
|                      | 4- Only 1Team Coordinator can provide Process guidance to a live call.                                                                                  | ann well and you?                    |                           |                                        |
|                      | 5. Do not join a call if a different volunteer has already taken the call.                                                                              |                                      |                           |                                        |
|                      | Beto (Me)                                                                                                    | Powered by Certified L               | isteners Society          |                                        |
|                      | Helo                                                                                                    | Jorgin a reason                      | 400                       |                                        |
|                      | A V1589039019083761                                                                                                    | 1                                    | 11.40                     |                                        |
|                      | nwatyw                                                                                                    |                                      | 11.77                     |                                        |
|                      | Beto (Me)                                                                                                    |                                      | 11:49                     |                                        |
|                      |                                                                                                    |                                      |                           |                                        |
|                      | Message Whisper                                                                                                    |                                      |                           |                                        |
|                      | Write a reply                                                                                                    |                                      | 6                         | * B & C                                |
| \$                   | <del>¢</del>                                                                                                    |                                      | 0                         | S 0                                    |
|                      |                                                                                                    |                                      |                           | A 100 CH ENG 11/9 AM                   |
|                      |                                                                                                    |                                      |                           | 2020 05-09                             |

Please show up at your 1-on-1 training, only when you have passed this test on your own.

#### Meeting our Training Team

- Once you have created and tested your private and public profiles
- On the date and time of your raining session appointment
- Go to tawk.to and log-in <u>https://dashboard.tawk.to/login</u>
- Once you have logged-in on time for your training session
- Meet our training team on the chat-call titled "training"
- Join the chat-call by selected the green join button

| ے 🔬 😒 🖉 🗮 🚺 🖓 Active Chats 🗸 🔟 🗖                                                                                                    | a 🧶 🙍                                          |
|----------------------------------------------------------------------------------------------------|------------------------------------------------|
| 🔨 Inconing 1 🗗 Training Semito 2pm-CLS. Training                                                                                                    | 0 8 × 0                                        |
| TANNIG SMITCL IN                                                                                                    | Training 1pm to 2pm                            |
| 20 Groups 60 G                                                                                                    | Visitor Ernol                                  |
|                                                                                                    | Torento, Canada 104.158.51.<br>9.32 AM         |
|                                                                                                    | ©1≣ 00:02:11 0 ches                            |
| Ref Admins                                                                                                    | 9520 Chat started                              |
| 🛃 Cetili Marky-Clan.                                                                                                    | Visitor navigated to Tavik to<br>CL5, Training |
| Rest 1 - Control - Control - Cont |                                                |
|                                                                                                    |                                                |
| Volte evolution in Tech in (T.E. Tablian                                                                                                    | 05-20                                          |
| Vitifor moligated to King a Call internal<br>Vitifor moligated to CIS_Training                                                                                                    | 09:00                                          |
| Customer Support (Syntem Message)<br>Welcome to our site, if you need help simply reply to this message, we are online and ready to help.                                                                                                    | 09:20                                          |
| 名 Training 1pm to 2pm                                                                                                    |                                                |
| Test                                                                                                    | 09-20                                          |
| Message Whiper                                                                                                    |                                                |
|                                                                                                    | * B & B                                        |
| Adminis - Date                                                                                                    | 🔊 🖉 🐠                                          |
|                                                                                                    | A line doi: Inst. \$22.0M                      |

- Once you have joined the hat-call
- Enter a message to introduce yourself Introduce yourself
- You will be greeted by someone from our training team

| NAMES AND DESCRIPTION OF A DESCRIPTION OF A DESCRIPTION OF A DESCRIPTION OF A DESCRIPTION OF A DESCRIPTION OF A |                                                                                                    |                                  |                                                                             |
|----------------------------------------------------------------------------------------------------|----------------------------------------------------------------------------------------------------|----------------------------------|-----------------------------------------------------------------------------|
| CLS_Training 1                                                                                                  | Training 1pm to 2pm - CLS_Training                                                                                                    |                                  | 0 ° × °                                                                     |
| TRAINING 1. ADMINE                                                                                              |                                                                                                    |                                  | Training 1pm to 2pm                                                         |
| Groups ⊕@Q.Q.                                                                                                   |                                                                                                    |                                  | Visitor Email                                                               |
| Direct Messages @ G Q                                                                                           |                                                                                                    |                                  | Toronto, Canada 104.158.5                                                   |
| Admin4 (You)                                                                                                    |                                                                                                    |                                  | 52789                                                                       |
| Adelet                                                                                                    |                                                                                                    |                                  | ©1≣ 00:03:55 0 d                                                            |
| Carlos Admin3                                                                                                   |                                                                                                    |                                  | 0920 Chat started                                                           |
| Cecilia Marilyo Ciso                                                                                            |                                                                                                    |                                  | Visitor navigated to CLS_training Visitor navigated to Tawk to CLS_Training |
| 🙆 Kaining2                                                                                                    |                                                                                                    |                                  |                                                                             |
|                                                                                                    |                                                                                                    |                                  |                                                                             |
| 70                                                                                                    | Addressed and the Tank is (15 Tanking                                                                                                    | 09:00                            |                                                                             |
|                                                                                                    |                                                                                                    | 07-20                            |                                                                             |
|                                                                                                    | Asitor navigsted to CLS, Training                                                                                                    | 09:20                            |                                                                             |
|                                                                                                    | Ander mekselet B CLL), hinker<br>Existence Support (System Message)                                                                                                    | 09:20                            |                                                                             |
|                                                                                                    | Niller molecular bir 113. Nielen<br>Customer Support Byskem Messapel<br>Weicmet is sur site, if you med help singly repty to this message, we are online and ready to help.                                                                                                    | 09:20                            |                                                                             |
|                                                                                                    | Not an explored to TL3. The least<br>Catoboner Support Dystem Message)<br>Welcomet sur sing. If you used help singly yeeply to this message, we are online and yeady to help.<br>A. Training Lyou more than a symmetry of the second second sec | 09:20<br>09:20<br>09:20          |                                                                             |
|                                                                                                    | Note makes that I 11.1 Making<br>Customer Support (System Message)<br>We can be not shift of a singly regist to this message, we are online and ready to help.<br>4. Training Typer to Typer<br>Inst                                                                                                    | 0920<br>0920<br>0920             |                                                                             |
|                                                                                                    | Maran Analysia Sala (1.1.) Nahing<br>Curationer Support (Flynicem Message)<br>All features for an all features (Hold angle y reg bits message, we are serifice and ready to help.<br>A. Transing Tomer 2 year<br>Real<br>Message<br>Whitager                                                                                                    | 9920<br>9950<br>9950             |                                                                             |
|                                                                                                    | And an expected bill 11.3 Marging Current Support (System Message) Current Support (System Message) All factors for a state of the descent of the except to this message, we are online and ready to help: All factors for a state of the descent of the except to this message and the except to this per support of this message and this message and the message and the message and the messa       | 9120<br>9120<br>9120<br>9120<br> | * <b>6</b> 8 8                                                              |

We will meet you on the training chatroom!